# Comment se présente le formulaire de notification ?

Quelles informations devez-vous donner ? Quelles informations pouvez-vous fournir ?

### www.mysignal.be

Pour accéder au formulaire de notification, vous devez vous connecter à la page d'accueil de www.mysignal.be.

| FEDRIS Guichet pour la notification de nouvelles maladies en relation av | vec le travail    |                  | NL FR 🙀      |
|--------------------------------------------------------------------------|-------------------|------------------|--------------|
| Signaal                                                                  | RAPPORTS EXAMINÉS | QUI SOMMES-NOUS? | CONTACT AIDE |
| Oldiver                                                                  |                   |                  | Login        |
|                                                                          |                   |                  |              |
| Login                                                                    |                   |                  |              |
| LOGIN CRÉER UN NOUVEAU COMPTE RÉINITIALISER VOTRE MOT DE PASSE           |                   |                  |              |
| Nom d'utilisateur *                                                      |                   |                  |              |
| Saisissez votre nom d'utilisateur pour Mysignal.be.                      |                   |                  |              |
| Mot de passe *                                                           |                   |                  |              |
| Saisissez le mot de passe correspondant à votre nom d'utilisateur.       |                   |                  |              |
| LOGIN                                                                    |                   |                  |              |

Une fois connecté(e), vous arrivez sur la page « Tableau de bord » sur laquelle se trouve un bouton pour effectuer une notification ainsi qu'une liste de vos notifications précédentes.

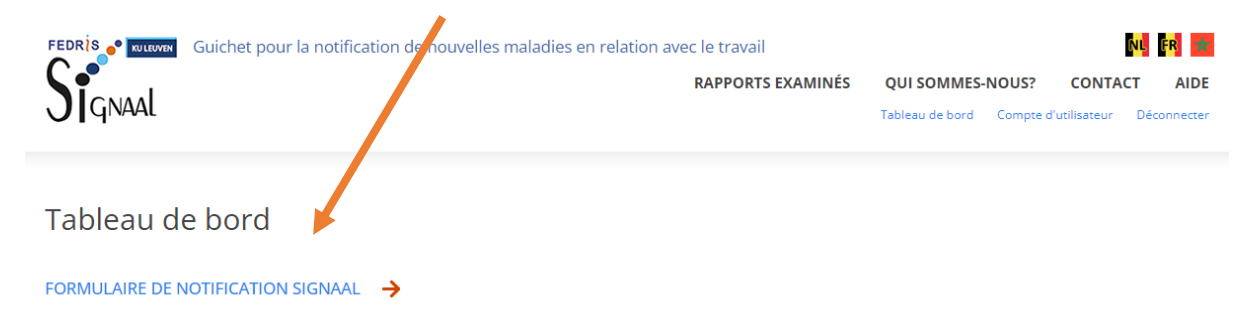

Lorsque vous cliquez sur le bouton « INTRODUIRE UNE NOTIFICATION », vous arrivez sur la page « INTRODUIRE UNE NOTIFICATION DANS SIGNAAL ».

Si vous vous êtes connecté(e), vous trouverez ici dans la première partie du formulaire les informations que vous avez déjà fournies :

## Données du médecin notifiant

#### Créer Notification dans Signaal

والمراجع والمراجع والمراجع والمراجع

Le formulaire suivant vous permet de communiquer vos suspicions de nouveau risque pour la santé en relation avec le travail. Votre notification sera ensuite examinée par des spécialistes des maladies professionnelles et vous serez toujours informé du résultat de cet examen.

| champs obligatories                                     |                                |                                                                       |                                                |
|---------------------------------------------------------|--------------------------------|-----------------------------------------------------------------------|------------------------------------------------|
| Données du médecin<br>notifiant *                       | Vous pouvez transmettre par    | le biais de ce système les nouveaux liens possibles entre probl       | èmes de santé et travail. Ces notifications ne |
| Concernant le(s)<br>travailleur(s) impliqué(s)          | doivent pas se limiter forceme | nt aux problemes de sante d'une seule personne. Il peut s'agli        | r de plusieurs personnes.                      |
| dans cette notification *                               | Initiales ou prénom *          | Jelena                                                                |                                                |
| Informations concernant<br>la maladie *                 | Particule(s)                   |                                                                       |                                                |
| Informations concernant<br>le travail et l'exposition * | Nom de famille *               | Bakusic                                                               |                                                |
| Vos considérations dans                                 | Pays *                         | België                                                                |                                                |
| votre évaluation                                        | Organisation                   | KU Leuven                                                             |                                                |
| Sulvi                                                   |                                | Vous pouvez éventuellement ajouter ici votre adresse professionnelle. |                                                |
| Résumé *                                                | Département                    |                                                                       |                                                |
|                                                         | Numéro de téléphone *          | +3216373841                                                           |                                                |
|                                                         | Adresse e-mail *               | jelena.bakusic@kuleuven.be                                            |                                                |
|                                                         |                                |                                                                       |                                                |

# Le bloc suivant contient quelques questions sur le(s) travailleur(s) concernés par la notification. Les questions suivies d'un \* sont obligatoires.

#### Créer Notification dans Signaal

Le formulaire suivant vous permet de communiquer vos suspicions de nouveau risque pour la santé en relation avec le travail. Votre notification sera ensuite examinée par des spécialistes des maladies professionnelles et vous serez toujours informé du résultat de cet examen.

| * | Champ | os o | blig | atoires |
|---|-------|------|------|---------|
|---|-------|------|------|---------|

| Données du médecin<br>notifiant *                                           | Vous pouvez transmettre par le biais de ce système les nouveaux liens possibles entre problèmes de santé et travail. Ces notifica                                                             | ations ne |
|-----------------------------------------------------------------------------|----------------------------------------------------------------------------------------------------|-----------|
| Concernant le(s)<br>travailleur(s) impliqué(s)<br>dans cette notification * | aoivent pas se inniter forcement aux problemes ae sante a une seule personne. Il peut s'agir ae plusieurs personnes.  1. Cette notification concerne-t-elle plus d'un travailleur? *  Oui Non | (j)       |
| Informations concernant<br>la maladie *<br>Informations concernant          | 2. Si oui, les travailleurs viennent-ils du même lieu de travail?                                                                                                    | ()        |
| le travail et l'exposition *<br>Vos considérations dans<br>votre évaluation | 3. Sexe du/des travailleur(s) concerné(s) *<br>Homme Femme Les deux                                                                                                    | (j)       |
| Suivi<br>Résumé *                                                           | 4. Âge du/des travailleur(s) concerné(s) *                                                                                                    | í         |
|                                                                             | Si plusieurs travailleurs sont concernés, indiquez tous les âges en les séparant par un point-virgule (;)                                                                                     |           |

Vous trouverez ensuite le bloc concernant les **Informations sur la maladie**, avec un champ obligatoire sur les problèmes de santé et le diagnostic, et deux autres champs, où vous allez saisir les informations sur d'éventuels autres symptômes pertinents et l'examen diagnostique réalisé et ses résultats. Vous pouvez entrer/coller une grande quantité de texte dans ces champs. Pour plus d'explications sur une question, vous pouvez passer la souris sur le « i » cerclé de gris pour faire apparaître l'outil « Conseil ».

| FEDRIS COLLEVIER | Guichet pour la notification de nouvelles maladies en relation avec le travail |                                |                   | NU 🖪 😫  |        |  |  |
|------------------|--------------------------------------------------------------------------------|--------------------------------|-------------------|---------|--------|--|--|
|                  | RAPPORTS EXAMINÉS                                                              | QUI SOMMES-<br>Tableau de bord | NOUS?<br>Compte d | CONTACT | T AIDE |  |  |

#### Créer Notification dans Signaal

Le formulaire suivant vous permet de communiquer vos suspicions de nouveau risque pour la santé en relation avec le travail. Votre notification sera ensuite examinée par des spécialistes des maladies professionnelles et vous serez toujours informé du résultat de cet examen.

| * | Cham | ps | obl | iga      | toir | res |
|---|------|----|-----|----------|------|-----|
|   |      |    |     | <u> </u> |      |     |

| Données du médecin<br>notifiant *<br>Concernant le(s)<br>travailleur(s) impliqué(s)<br>dans cette notification * | Saisissez autant de texte que nécessaire. Si les informations concernent plus d'une personne, veuill<br>individu.<br>5. Le problème de santé et le diagnostic * | tanière la plus détaillée possible<br>ableau clinique) les problèmes de<br>anté que vous avez signalés<br>plaintes, symptômes,<br>léroulement) et indiquer quel est<br>tore diagnosti (temporalre ou<br>inal). Étant donné que la<br>iotification peut conterne plus<br>iotification peut courner plus | aque<br>Ì |
|----------------------------------------------------------------------------------------------------|----------------------------------------------------------------------------------------------------|----------------------------------------------------------------------------------------------------|-----------|
| Informations concernant<br>la maladie *                                                                          | u<br>p<br>ar<br>al                                                                                                    | ne description pour chaque<br>iersonne. À cet effet, vous pouves<br>ttribuer un numéro ou un code<br>ilphabétique aux différentes                                                                                                    |           |
| Informations concernant<br>le travail et l'exposition *                                                          | Si vous le souhoitez, vous pouvez également indiquer le degré de certitude de votre diagnostic.                                                                 | ersonnes                                                                                                    | 11        |
| Vos considérations dans<br>votre évaluation                                                                      | 6. Le travailleur concerné a-t-il d'autres problèmes ou maladies qui pourraient avoir une influence?                                                            | 1                                                                                                    | Ì         |
| Résumé *                                                                                                    |                                                                                                    |                                                                                                    | 4         |
|                                                                                                    | 7. Quels examens diagnostiques ont été réalisés jusqu'à présent et avec quels résultats?                                                                        |                                                                                                    | 1         |
|                                                                                                    |                                                                                                    |                                                                                                    |           |
|                                                                                                    |                                                                                                    |                                                                                                    | 11        |

Vous arrivez ensuite au bloc Informations concernant le travail et l'exposition avec des champs obligatoires sur le métier et les tâches professionnelles, et l'exposition spécifique que vous pensez être à l'origine des problèmes de santé. Les informations importantes sont spécifiées sous la question et dans l'outil « Conseil ». Ici aussi, il est possible d'entrer/coller une grande quantité de texte.

| Données du médecin<br>notifiant *<br>Concernant le(s)                                              | Saisissez autant de texte que nécessaire.<br>8. Profession et tâches *                                                                                                    |    |
|----------------------------------------------------------------------------------------------------|----------------------------------------------------------------------------------------------------|----|
| travailleur(s) impliqué(s)<br>dans cette notification *<br>Informations concernant<br>la maladie * |                                                                                                    |    |
| Informations concernant<br>le travail et l'exposition *                                            | Vas informations peuvent contenir les éléments suivants: nom de la profession, secteur, type d'entreprise, type de travail, description des tâches, situation au travail, etc.<br>Saisissez autant de texte que nécessaire.                                                                                                    | // |
| Vos considérations dans<br>votre évaluation<br>Suivi<br>Résumé *                                   | 9. Exposition spécifique *                                                                                                    |    |
|                                                                                                    | Vos informations peuvent contenir les éléments suivants: nature de l'exposition, exposition directe ou indirecte, mesures de l'exposition, fiabilité des mesures ou des<br>informations sur les mesures, durée de l'exposition, changement dans l'exposition dans le temps, etc. Vous pouvez aussi indiquer les limites et incertitudes concernant<br>l'exposition. Saisissez autant de texte que nécessaire. | 11 |

La deuxième partie du bloc abordant les Informations concernant le travail et l'exposition contient deux questions obligatoires. Celles-ci concernent les mesures de protection et d'autres expositions pertinentes. Vous pouvez fournir ici de nombreuses informations complémentaires, mais aussi laisser ces questions ouvertes. Les informations importantes sont spécifiées sous la question et dans l'outil Conseil. Ici aussi, il est possible d'entrer/coller une grande quantité de texte.

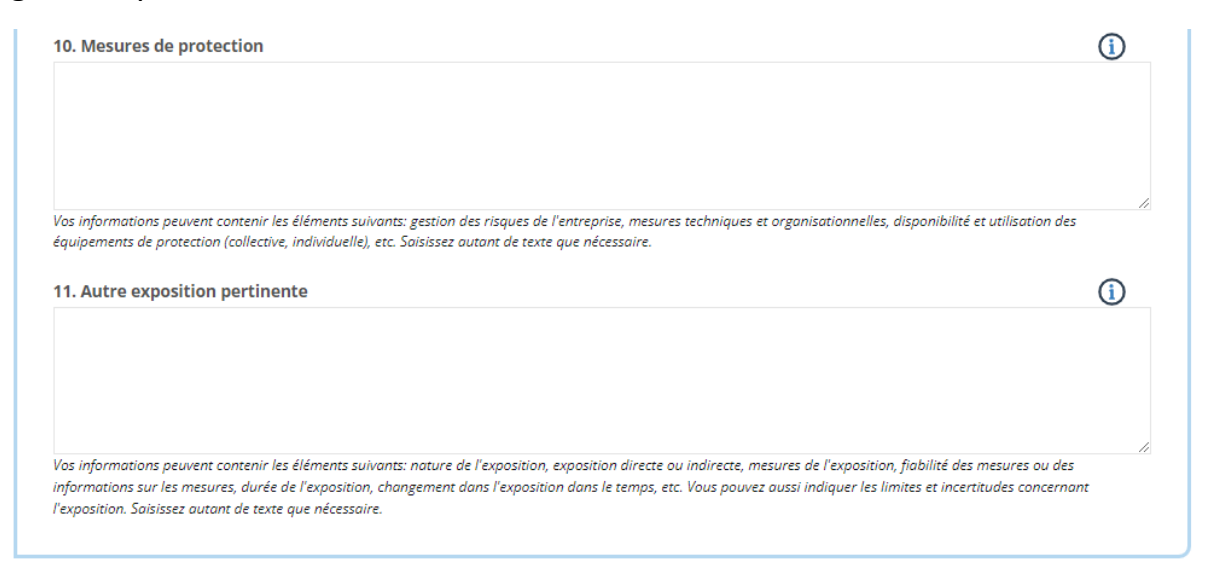

Vous trouverez ensuite le bloc concernant les **Considérations sur votre évaluation.** Vous pourrez indiquer pourquoi vous pensez qu'il y a un lien entre les problèmes de santé et l'exposition. Si vous avez des éléments justificatifs, par exemple issus de la littérature, veuillez citer ici aussi vos sources ou ajouter un résumé. Dans le bloc de texte en dessous, vous pouvez décrire ce que vous avez déjà entrepris concernant ce cas (mesures, conseils, etc.) et pouvez nous poser une question précise. Il n'est pas obligatoire de compléter ces champs.

| Données du médecin<br>notifiant *                                                                  | 12. Vous pouvez indiquer ci-dessous pourquoi vous pensez que les problèmes de santé sont liés à l'exposition et<br>éventuellement pourquoi vous pensez qu'il s'agit d'un nouveau lien.                                                                                          | ì  |
|----------------------------------------------------------------------------------------------------|----------------------------------------------------------------------------------------------------|----|
| travailleur(s) impliqué(s)<br>dans cette notification *<br>Informations concernant<br>la maladie * |                                                                                                    | 11 |
| Informations concernant<br>le travail et l'exposition *                                            | Vous pouvez décrire ici la succession des événements dans le temps, l'un ou l'autre cas (chez des collègues ou par le passé), des indications dans la littérature (veuillez mentionner la source), l'avis d'autres personnes (experts, collègues), votre propre intuition, etc. |    |
| Vos considérations dans<br>votre évaluation                                                        |                                                                                                    |    |
| Suivi                                                                                              |                                                                                                    |    |
| Résumé *                                                                                           |                                                                                                    |    |

| Données du médecin<br>notifiant *                                           | 13. Suivi : mesures et conseils                                                                                                    | () |
|-----------------------------------------------------------------------------|----------------------------------------------------------------------------------------------------|----|
| Concernant le(s)<br>travailleur(s) impliqué(s)<br>dans cette notification * |                                                                                                    |    |
| la maladie *                                                                | Vous pouvez décrire ici les conseils que vous avez donnés et les mesures qui ont éventuellement été prises dans le cadre de ce cas. | li |
| Informations concernant<br>le travail et l'exposition *                     | 14. Si vous avez des questions concernant cette notification, vous pouvez les poser ci-dessous.                                     | () |
| Vos considérations dans<br>votre évaluation                                 |                                                                                                    |    |
| Suivi                                                                       |                                                                                                    | 11 |
| Résumé *                                                                    |                                                                                                    |    |

Enfin, vous trouverez un bloc **Résumé**. Vous trouverez ici trois champs obligatoires dans lesquels vous devez donner une description courte de la maladie, de la situation au travail et de l'exposition spécifique. Vous pourrez encore ajouter en dessous un bref résumé de la notification, mais ce n'est pas obligatoire. Vous pourriez estimer que ce bloc fait double emploi, mais il est très important, pour notre base de données et la recherche de cas, d'avoir une description courte mais complète. Lorsque le formulaire est complété, vous pouvez l'imprimer, puis nous soumettre la notification. Vous recevrez ensuite une confirmation de l'envoi de la notification.

| Données du médecin                                                          |                                               |   |    |
|-----------------------------------------------------------------------------|-----------------------------------------------|---|----|
| notifiant *                                                                 | 15. Maladie (diagnostic) *                    |   | ì  |
| Concernant le(s)<br>travailleur(s) impliqué(s)<br>dans cette notification * | 16. Situation professionnelle *               | ( | i  |
| Informations concernant<br>la maladie *                                     | 17. Exposition spécifique *                   | ( | i  |
| Informations concernant<br>le travail et l'exposition *                     | 18. Résumé du notificateur                    | ( | i  |
| Vos considérations dans<br>votre évaluation                                 |                                               |   |    |
| Suivi                                                                       |                                               |   |    |
| Résumé *                                                                    | Résumez votre notification en quelques lignes |   | // |
|                                                                             |                                               |   |    |
| ENREGISTRER                                                                 |                                               |   |    |